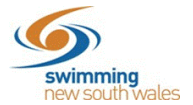

## How to update participant details in Swim Central

The individual participant or their guardian will need to update their details themselves once logged in to Swim Central.

Once logged in, click on the 'Profiles' tab and then 'View Profile'.

| 9  | central           |                                   |                |
|----|-------------------|-----------------------------------|----------------|
| Ħ  | Shopping Cart     | Profiles                          |                |
| 2  | Messages          |                                   |                |
| *  | Events            |                                   |                |
| Ō  | Results           | ОК                                |                |
| 嵩  | Store             | Olivia Kapocius                   | Account Holder |
|    | Profiles          | Primary Account Holder            |                |
| P  | Accreditations    | View Profile >                    |                |
| ᢒ  | Groups            |                                   |                |
| •  | Locate an Event   | i                                 |                |
|    | Entity Management | ТК                                |                |
| o; | System            | Test Kapocius<br><sup>Child</sup> | + Dependant    |
| ?  | Help              | View Profile >                    |                |
|    |                   |                                   |                |

Once in the profile, select the three dots near the participant's name

| via Kapocius                                    |                                  |   |
|-------------------------------------------------|----------------------------------|---|
| OK<br>Olivia Kapocius<br>Primary Account Holder | Membership Status<br>Active Only | м |
| ate of Birth                                    |                                  |   |
| 5.11.1999                                       |                                  |   |
| mail                                            |                                  |   |
| livia.kapocius@nsw.swimming.org.au              |                                  |   |
| lome Address                                    |                                  |   |
| 140, Australia                                  |                                  |   |

## Select Edit Profile

|                                           |                                          | /        | Edit Profile  |      |
|-------------------------------------------|------------------------------------------|----------|---------------|------|
|                                           | ОК                                       | <u>1</u> | Upload Avatar |      |
|                                           |                                          |          | Update Pin    | atus |
| Olivia Kapocius<br>Primary Account Holder | IIIVIA KAPOCIUS<br>rimary Account Holder | \$       | Account       |      |
| Date of Birth                             |                                          |          |               | _    |
| 25.11.1999                                |                                          |          |               |      |
| Email                                     |                                          |          |               |      |
| olivia.kapocius@ns                        | w.swimming.org.au                        |          |               |      |
| Home Address                              |                                          |          |               |      |
| 2140, Australia                           |                                          |          |               |      |
|                                           |                                          |          |               |      |

The participant will be taken to the next page which allows them to edit their personal details. There are 4 tabs across the top that allow editing- 'Identity', 'Address', 'Contact' & 'Other'. Participants can edit their details where needed.

| -                                                                                                    | 💄 Cor        | atact 🙎 Address                                           | :       |
|----------------------------------------------------------------------------------------------------|--------------|-----------------------------------------------------------|---------|
| First Name *<br>Olivia                                                                                                    |              | Last Name *<br>Kapocius                                   |         |
|                                                                                                    | 6 of 50      |                                                           | 8 of 5  |
| Dreferred Name                                                                                                    |              | Gender *                                                  |         |
|                                                                                                    | 0 of 100     |                                                           |         |
| Date of Birth *                                                                                                    |              | -                                                         |         |
|                                                                                                    |              | Do you have a disability?                                 |         |
|                                                                                                    |              |                                                           |         |
| Aboriginal Or Torres Strait Islander                                                                                           | *            | Country of Birth                                          |         |
|                                                                                                    |              |                                                           | 0 of 10 |
| USI Number                                                                                                    |              |                                                           |         |
|                                                                                                    | 0 of 100     |                                                           |         |
| Demond Dataile                                                                                                    | Updat        | e Details                                                 |         |
| Personal Details                                                                                                    | Updat<br>Con | e Details                                                 |         |
| Personal Details Personal                                                                                                    | Updat<br>Con | e Details                                                 | ;       |
| Personal Details  Personal  Email  olivia kapocius@nsw swimming org                                                            | Updat        | tact Address                                              | ;       |
| Personal Details Personal Email olivia.kapocius@nsw.swimming.org                                                               | Updat        | e Details tact  Address Home Phone                        | ;       |
| Personal Details  Personal  Email olivia.kapocius@nsw.swimming.org                                                             | Updat        | e Details                                                 | ;       |
| Personal Details Personal Email olivia.kapocius@nsw.swimming.org Work Phone                                                    | Updat        | tact Address Home Phone Mobile                            | ;       |
| Personal Details Personal Email olivia.kapocius@nsw.swimming.org Work Phone                                                    | Updat        | tact Address Home Phone Mobile                            | ;       |
| Personal Details  Personal  Email olivia.kapocius@nsw.swimming.org  Work Phone  Subscribe to Marketing List                    | Updat        | tact Address Home Phone Mobile                            |         |
| Personal Details  Personal  Email olivia.kapocius@nsw.swimming.org  Work Phone  Subscribe to Marketing List  Emergency Contact | Updat        | e Details tact Home Phone Mobile                          | ;       |
| Personal Details  Personal  Email olivia.kapocius@nsw.swimming.org  Work Phone  Subscribe to Marketing List  Emergency Contact | Updat        | tact Address Home Phone Mobile                            |         |
| Personal Details  Personal  Email olivia.kapocius@nsw.swimming.org  Work Phone  Work Phone  Emergency Contact  Emergency Name  | Updat        | e Details tact Address Home Phone Mobile Emergency Number | 0 of 1  |
| Personal Details  Personal  Email olivia.kapocius@nsw.swimming.org  Work Phone  Work Phone  Emergency Contact  Emergency Name  | Updat        | e Details  tact  Home Phone  Mobile  Emergency Number     | 0 of 1  |

| 5        |
|----------|
| swimming |

| Home                       |          |                  |          |
|----------------------------|----------|------------------|----------|
|                            |          |                  |          |
| Apt/Flat/Street Number     |          | Street Name      |          |
|                            | 0 of 100 |                  | 0 of 100 |
| Suburb                     |          | State            | -        |
|                            | 0 of 100 |                  |          |
| Post Code                  |          |                  |          |
| 2140                       |          |                  |          |
|                            | 4 of 100 |                  |          |
| Postal                     |          |                  |          |
|                            |          |                  |          |
| Postal Same as Personal Ac | ldress   |                  |          |
|                            |          |                  |          |
| Doctal Addraga             |          | Postal Address 2 |          |